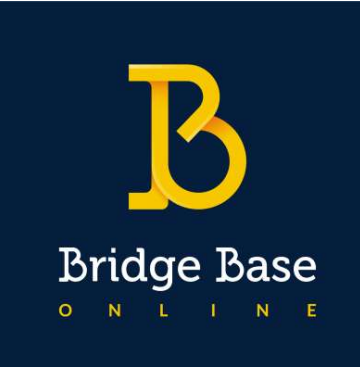

# Guide Bridge Base Online Accès au Tournoi B2A

## Introduction

Bridge Base Online a été créé en 1990 par Fred Gitelman, champion du monde de bridge. Ce site internet est un puissant outil permettant de jouer au bridge mais pas que ! En effet, il est possible de « kibitzer », c'est-à-dire, regarder une partie en cours (aussi bien une table anodine qu'un championnat international !), de s'entraîner avec son partenaire ou individuellement, de défier ses amis et de revoir les donnes jouées entre autres.

Bref, il existe tellement d'options qu'il est parfois un peu compliqué de s'y retrouver. Mais pas de panique ! Voici un guide qui va vous permettre d'exploiter au mieux les diverses fonctionnalités du logiciel.

Ce document est tiré du document très complet écrit par Arthur BOULIN, Jean-Pierre GARNIER V1 du 30/03/2020. J'en ai extrait l'indispensable pour accéder au tournoi de régularité du B2A. Je l'ai également enrichi avec un « tuto » de Philippe Lefey au sujet de l'achat de BBO\$.

Il existe 2 versions de BBO, une version PC, l'autre version tablette ou Smartphone. Ici il n'est traité que de la version Smartphone.

Le but de ce document est de ne présenter que le nécessaire et suffisant pour participer aux tournois du B2A.

Pour cela il y aura plusieurs étapes :

- Le 1<sup>er</sup> accès à BBO
- Acquisition et Approvisionnement d'un compte BBO
- L'inscription au tournoi
- Rejoindre le tournoi
- Les bonnes pratiques du tournoi

## Le 1<sup>er</sup> accès à BBO

## <u>1<sup>ère</sup> étape :</u> Connexion sur BBO

Pour accéder à la plateforme, il suffit de cliquer sur le lien suivant : <u>https://www.bridgebase.com</u> ... ou vous pouvez tout simplement taper dans la barre de recherche « bridge base online ». Vous arrivez sur l'interface ci-dessous (n'oubliez pas de créer un accès directe à cette page web) :

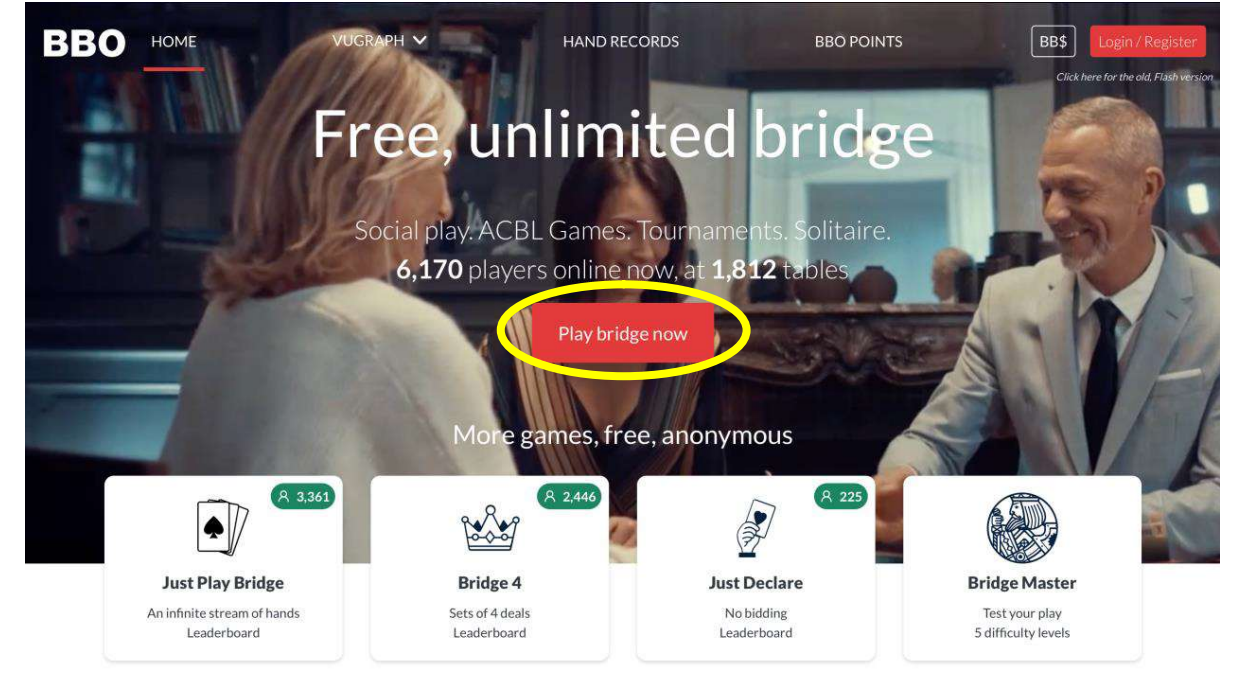

Remarque : Vous pouvez également vous connecter à BBO sur votre smartphone ou sur votre tablette. Pour cela, vous devez juste télécharger l'application sur Android ou sur l'Apple Store.

Sur cette première image, vous retrouvez quelques informations comme le nombre de personnes connectées en ce moment et le nombre de tables ouvertes.

Maintenant, il convient de se créer un compte. « Play bridge now » au milieu, repérés par les symboles .

#### <u>2ème étape :</u> Devenez membre de BBO

Si vous avez déjà un compte, vous n'avez qu'à rentrer votre pseudo et votre mot de passe puis cliquer sur « Se connecter ».

Si ce n'est pas le cas, cliquez sur « Devenez membre (gratuitement !) ».

| A tutur300                     |                    |
|--------------------------------|--------------------|
| Mot de passe                   |                    |
| Se con                         | necter             |
| Rappelez-vous de moi Invisible | Mot de passe oubli |
|                                |                    |
| Devener membre                 | (gratuitement I)   |

Bridge Base Opline

Vous arrivez à cette page-là et il vous est demander de remplir différents champs :

| Pseudo<br>Max 10 characters 0/10                                                   | Obligatoire | Nom réel                                                                       |
|------------------------------------------------------------------------------------|-------------|--------------------------------------------------------------------------------|
| Mot de passe                                                                       | Obligatoire | Numéro ACBL                                                                    |
| Confirmer le mot<br>Max 10 characters 0/10                                         | Obligatoire | Autres                                                                         |
| E-mail                                                                             | Obligatoire |                                                                                |
|                                                                                    |             |                                                                                |
| Niveau de jeu                                                                      |             | Pays                                                                           |
|                                                                                    |             |                                                                                |
| Privé                                                                              |             | Northern Ireland                                                               |
| Privé<br>Novice                                                                    |             | Northern Ireland<br>Norway                                                     |
| Privé<br>Novice<br>Débutant                                                        |             | Northern Ireland<br>Norway<br>Oman                                             |
| Privé<br>Novice<br>Débutant<br>Intermédiaire                                       |             | Northern Ireland<br>Norway<br>Oman<br>Other                                    |
| Privé<br>Novice<br>Débutant<br>Intermédiaire<br>Avancé                             |             | Northern Ireland<br>Norway<br>Oman<br>Other<br>Pakistan                        |
| Privé<br>Novice<br>Débutant<br>Intermédiaire<br>Avancé<br>Expert                   |             | Northern Ireland<br>Norway<br>Oman<br>Other<br>Pakistan<br>Palestine           |
| Privé<br>Novice<br>Débutant<br>Intermédiaire<br>Avancé<br>Expert<br>Niveau mondial |             | Northern Ireland<br>Norway<br>Oman<br>Other<br>Pakistan<br>Palestine<br>Panama |

- Un **mot de passe** (2 fois pour le confirmer)

- Une adresse mail

- Un **pseudo** 

- Votre **nom réel** (cela permet à vos amis de vous reconnaître)

- Un numéro ACBL (cela ne concerne principalement que les américains)

- Votre niveau de jeu
- Votre **pays**

Et enfin, vous pouvez rajouter des informations sur vous ou sur votre système d'enchères dans la case « Autres ».

Il ne vous reste plus qu'à accepter les conditions en cochant la case située tout en bas (vous pouvez lire les conditions en cliquant sur le lien en bleu). Maintenant, tout est opérationnel et vous pouvez cliquer sur le bouton « S'inscrire » en bleu.

Le site vous alertera ensuite qu'un mail vous a été envoyé afin de confirmer votre inscription. Pour finaliser votre inscription, vous devez aller sur votre boîte mail et cliquer sur le lien de confirmation. Voilà, tout est prêt et vous pouvez commencer l'aventure sur BBO !

## Acquisition et Approvisionnement d'un compte BBO

| Retour Départ Accueil BBO | Déconnexion Aide BB\$ tutur300 &                                  | أاله  |
|---------------------------|-------------------------------------------------------------------|-------|
| R 6348                    | n 1870 Mussages                                                   | S     |
| JOUER OU KIBBITZER        | Nouvelles Tchat Courrier                                          | essag |
| Solitaire                 |                                                                   | jes   |
| Compétitif                | Weekly Highlights Weekly Highlights: March 22-28                  | Per   |
| BBO Prime                 | SPRING 2020 NABC<br>ROBOT INDIVIDUAL Santafe wins the 2020 Spring | sonn  |
| Détente                   | MAR. 14-16 NABC Report Individual                                 | Se    |
| Pratique                  |                                                                   | His   |

Le compte BBO fonctionne comme quand vous achetez un carnet de tickets au club sauf que vous pouvez mettre la somme que vous désirez, plus elle sera grande, plus vous pourrez jouer de tournois de régularité B2A BBO. A chaque participation à un tournoi on vous débitere le montant du tournoi. Lorsqu'il ne vous restera plus assez d'argent sur le compte, il vous faudra réapprovision ner votre compte.

#### Une fois connecté avec l'écran ci dessus

PRIVILEGIER l'achat via version PC qui fera l'achat en \$ (par carte de crédit ou paypal) et donc avec un taux de change qui sera celui de votre banque

- Cliquer sur BB\$ : en haut à droite près de votre pseudo
- •
- •

• sur fenêtre popup : choisir Purchase BB\$

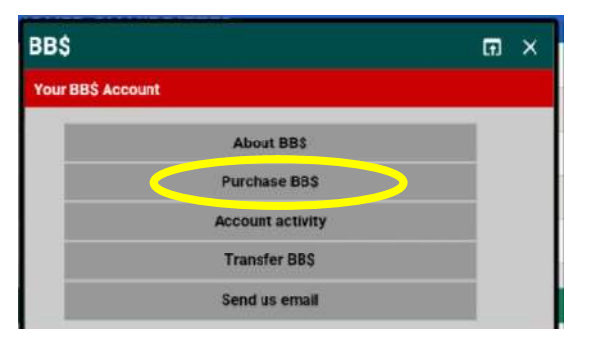

- Choisir son mode de paiement : CB ou Paypal (beaucoup plus facile)
- Pour la CB
- Appuyer sur « continue »

 Pay with a credit card
 Pay with PayPal

 BBO username phlefay
 Want to pay with your paypal account?

 Password
 Click here to pay with PayPal

 Continue
 Click here to pay with PayPal

- Entrer montant souhaité en US\$ (en haut à droite) ici 20\$
- Remplir soigneusement les informations demandées
- A gauche sur votre identité
- A droite sur votre CB
- Si vous ne voulez pas que votre N° de carte soit mémorisé, décocher la case en dessous de Remember CC #
- Cliquer sur Purchase

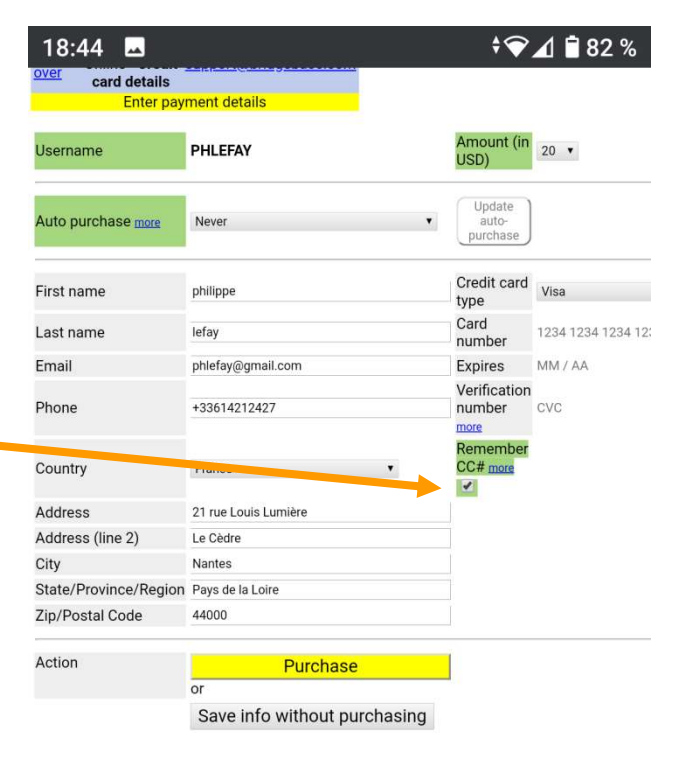

#### Inscription au tournoi (ceux du B2A commencent à 13h55, inscription à partir de 12h)

Connectez-vous à BBO et appuyez sur « Compétitif »

| Retour Départ Accueil BBO | Déconnexion       | Aide         | BB\$      | tutur300    | 8        |
|---------------------------|-------------------|--------------|-----------|-------------|----------|
| ጽ 6348 🦙 1870             |                   |              | Messa     | iges        | Me       |
| JOUER OU KIBBITZER        | Nouvelles         | Tchat        | Courrier  |             | ssag     |
| Solitaire                 |                   |              |           |             | es       |
| Compétitif                | weekiy Highlights | Neekly H     | Highlight | ts: March 2 | 2-28 Per |
| BBO Prime                 | SPRING 2020 NABC  | Santafe v    | vins the  | 2020 Sprin  | ng inne  |
| Détente                   | MAR. 14-16        | NABC Ro      | bot Ind   | ividual     | S N      |
| Pratique                  |                   | <b>.</b> (2) |           |             | Hist     |

#### Puis sur « Tous les tournois »

| Retour             | Départ      | Compétitif  |  |  |  |  |  |
|--------------------|-------------|-------------|--|--|--|--|--|
| TOURNO             | IS          |             |  |  |  |  |  |
| Tournois           | ACBL Mast   | erpoints    |  |  |  |  |  |
| Tournois I         | BBO Points  | de maître   |  |  |  |  |  |
| Tournois           | avec robots |             |  |  |  |  |  |
| Tournois gratuits  |             |             |  |  |  |  |  |
| ACBL Virtual Clubs |             |             |  |  |  |  |  |
| Tous les tournois  |             |             |  |  |  |  |  |
| AUTRESP            | ARTIES CO   | OMPÉTITIVES |  |  |  |  |  |
| Par quatre         |             |             |  |  |  |  |  |
| Challenge          | Challenges  |             |  |  |  |  |  |

Vous avez alors la liste des tournois **en attente**, dans la colonne **Démarrage** vous avez le délai en minute du démarrage du tournoi, attention. Pour filtrer le tournoi du B2A, écrire « B2A dans « **Chercher** »

| Ciables Éduis                     | Affecture Minterious Merry and Outly Aid                                                 |                            |                         |                          |                          |                           |                |
|-----------------------------------|------------------------------------------------------------------------------------------|----------------------------|-------------------------|--------------------------|--------------------------|---------------------------|----------------|
| Fichier Editio                    |                                                                                          |                            |                         |                          |                          |                           | o x            |
| < BBQ Bri >                       | < 🛕 Erreur 🛛 🗹 Fwd: ï 🔄 EF8 - î 🔯 Déclar 🛛 🗠 Gmail 🔤 Démai 🖾 🛛 🍠 Coron                   | 🔀 B2A - 🛛 Connexion        | 🕺 FFB - E   🐼 Covid   1 | 🖏 Bridge 🛛 Connexion 🔤   | 🕴 PBN sc 🛛 🍏 Nouve 🗌 🍏 N | ouve 🛛 😂 Nouve 🛛 🤇        | ) · · · ·      |
| $(\leftrightarrow) \rightarrow ($ | 🖓 🏠 🔍 🔒 😂 https://www.bridgebase.com/v3/                                                 |                            |                         |                          | 70% *** 🖾                | ★ 👱 III\ 🗊                | <b>⊖</b>       |
| iniwaki-et                        | -niwashi 📓 BZA 🜐 Anjou 📓 FFB M Gmail JY 🕸 BBO JY 🕸 BBO B2A 🕸 Bridge Base Online 🗾 Téléci | harger ou conver 🛛 🖄 Crédi | t Agricole Atlant 文 Déc | larer et payer mes 💉 CES | U 🖨 Gym 🖨 Distributeur 🤇 | PhotoPin                  | >>             |
| Deteur                            | Départ All Tournaments                                                                   |                            |                         |                          | Déconnexion              | Aide BB\$ jyj             | rgrand         |
| En attente                        | En cours Terminé                                                                         |                            |                         |                          | Chercher                 |                           | Messa          |
| Organisateur                      | Titre                                                                                    | Туре                       | Démarrage               | Entrées                  | Droit d'entree           | Nouvelles Tcha            | t Courrier     |
| acbl                              | ACBL Daylong (MP) 1 - 2020-04-04                                                         | Individuel                 | En cours                | 139                      | 1.35 BB\$                | Weekky Michilahter, LUI - | ekly           |
| acbl                              | ACBL Daylong (MP) 2 - 2020-04-04                                                         | Individuel                 | En cours                | 45                       | 1.35 BB\$                | Mar                       | ch 29-April    |
| ACBLSYC                           | ACBL SYC Black Point Daylong (MP) - 2020-04-04                                           | Individuel                 | En cours                | 68                       | 6 BB\$                   | Info                      | : when to      |
| acbl                              | ACBL Daylong (MP) 3 - 2020-04-04                                                         | Individuel                 | En cours                | 57                       | 1.35 BB\$                | tour                      | nament         |
| acbl                              | ACBL Daylong (IMP) 1 - 2020-04-04                                                        | Individuel                 | En cours                | 47                       | 1.35 BB\$                | BeBRIDGE Disc             | cover<br>RIDGE |

Il ne restera que le tournoi du B2A ! Il démarera dans 95 mn et il y a 115 paires il coute 5BBO\$ ! Cliquer sur ce trournoi, lorganisateur est FrT2300045 (c'est notre N° des club FFB)

| Retour De                               | part All Tournaments         |       |           |         |                  |                    | Déconnexion Aide     | BB\$ jyjygra  | nd 📊      |
|-----------------------------------------|------------------------------|-------|-----------|---------|------------------|--------------------|----------------------|---------------|-----------|
| En attente En cours Terminé B2A Effacer |                              |       |           |         | Personnes (24312 | )                  | Me                   |               |           |
| Organisateur                            | Titre                        | Туре  | Démarrage | Entrées | Droit d'entrée   | Amis (3) Hôtes (8) | Joueurs étoles (273) | Chercher Igno | 2<br>Cess |
| FrT2300 45                              | Tournoi de régularité du B2A | Paire | 95        | 115     | 5 885            | airel2             | Déconnecté           |               | •         |
|                                         |                              |       |           |         |                  | B2Abridge          | Déconnecté           |               | •         |
|                                         |                              |       |           |         |                  | Dernad_58          | Déconnecté           |               |           |
|                                         |                              |       |           |         |                  | bmournoune         | Déconnecté           |               | •         |

Appelez par téléphone votre partenaire pour lui demander de ce connecter. Tapez le Pseudo de partenaire, attention il doit être connecté, si ce n'est pas le cas vous aurez un message comme quoi il n'est pas connecté, mais vous ne pourrez pas aller plus loin.

| Ce tournoi commen  | ncera dans 95 minutes          |
|--------------------|--------------------------------|
| Vous devez avoir u | In partenaire pour ce tournoi. |
| Partenaire         | Inviter                        |

Une fois qu'il a accepté, vous êtes inscrit et vous avez payé 5\$. 10\$ si vous avez payez pour votre partenaire.

Vous pouvez vous déconnecter momentanément.

#### Rejoindre le tournoi du B2A (je ne suis pas très sûr de la procédure)

<u>Attention !</u> Rejoignez le tournoi <u>avant</u> qu'il ne commence, c'est-à-dire avant 13h55 qu'il ne commence.

Pour cela faite la même procédure que ci-dessus mais lorsque vous cliquer sur le tournoi on vous propose de le rejoindre et vous allez être mis sur la table de jeu.

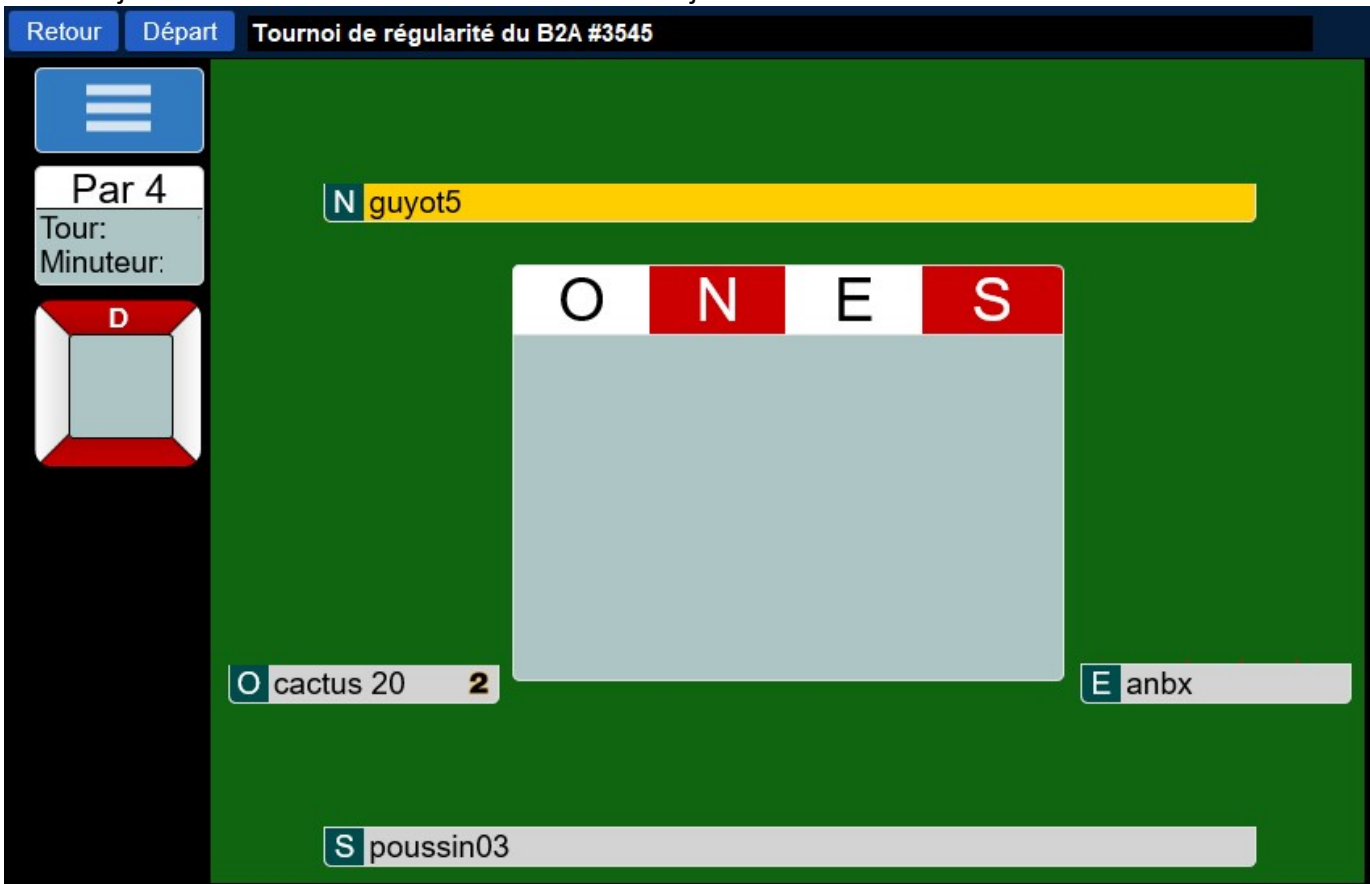

Ici vous avez rejoint votre table du tournoi de régularité du B2A. Votre « Pseudo » est « **poussin03** », vous jouez en NS avec votre partenaire « **guyot5** ». Quand le tournoi commence, les cartes apparaissent. Le joueur qui doit enchérir ou jouer est mis en jaune.

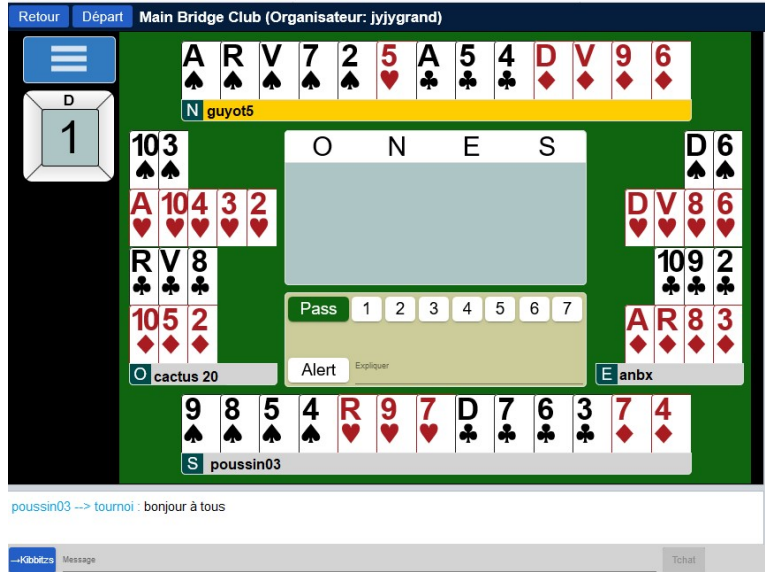

Pour enchérir, **« guyot5 »** devra pour mettre 1♠ cliquer sur 1 puis quand les couleurs possibles apparaissent sur ♠. Attention, si l'enchère que vous allez faire nécessite une alerte, avant d'enchérir, vous devez cliquer sur alerte et indiquer la signification de votre enchère. Vos 2 adversaires verrons cette alerte pas votre partenaire. Lors du le jeu de la carte, il suffit de cliquer sur la carte pour la jouer. Voila, pour jouer, vous savez tout ou presque.

### Les bonnes pratiques du tournoi

Ici vous ne pouvez pas parler de vive voix avec les autres joueurs de vive voix. Cependant vous pouvez le faire par « Chat », qui en français veut dire : « bavarder ».

Le bon usage est la convivialité et le respect des autres, donc tout d'abord, saluer vos adversaires et votre partenaire par un « bonjours à tous » par exemple. Si vous ne connaissez pas leur pseudos, vous pouvez vous présentez.

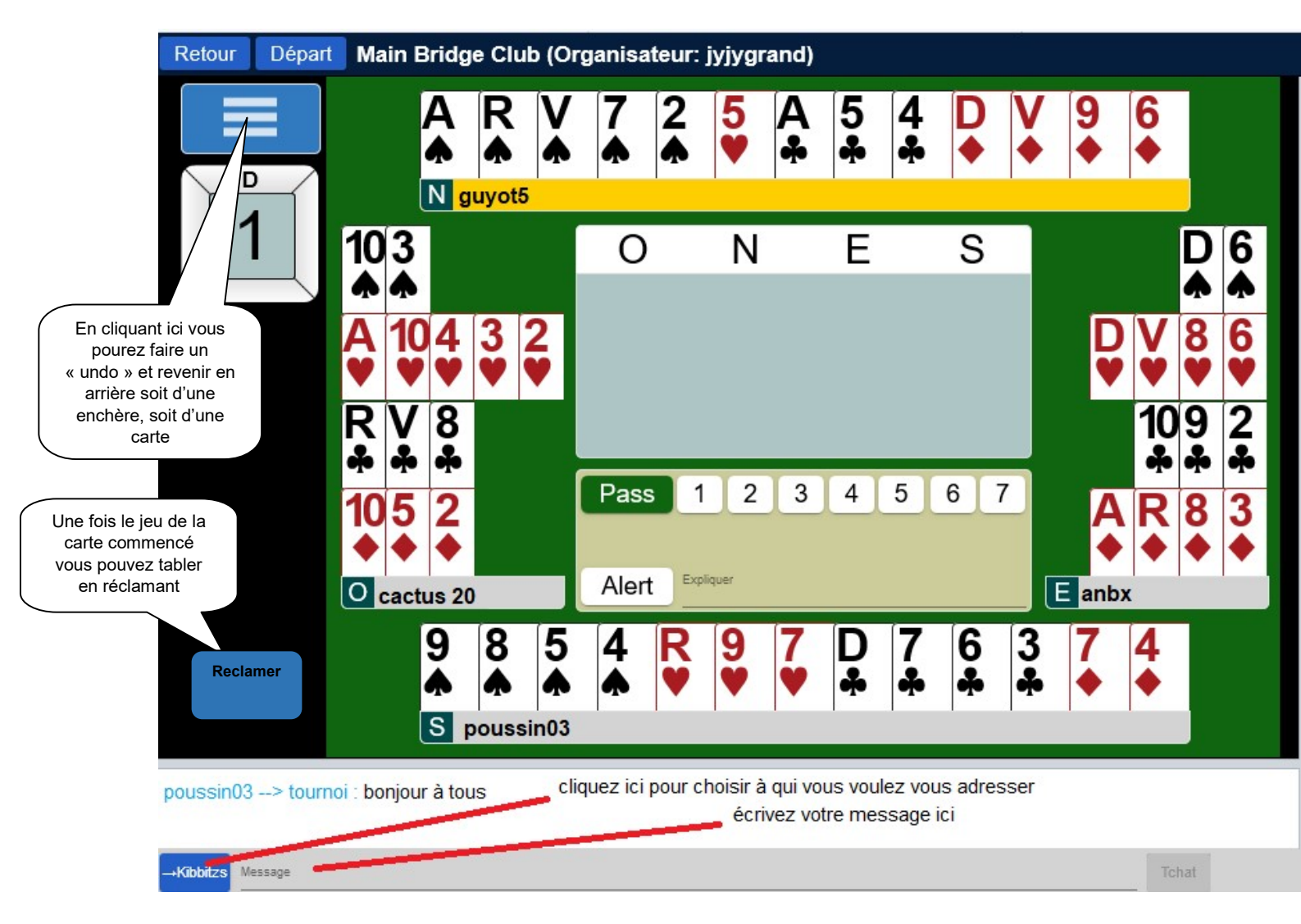

Pour « chatter », vous devez écrire dans la zone en bas à gauche marquée « Message ». Vous pouvez parler soit à tous les joueur du tournoi comme poussin l'a fait et tous le tournoi recevra ce message.

Vous pouvez également ne parler qu'aux joueurs de votre table, ou aux « Kibbitzs » (ceux qui regardent) ou en « privé », c'est-à-dire à une seule personne en donnant son pseudo.

Pour cela cliquez sur le bouton bleu en bas à gauche et choisissez votre ou vos destinataires.

Il peut vous arriver de vous être trompé de carte ou d'enchère, dans ce cas vous pouver revenir en arrière voir ci-dessus, soyez fairplay acceptez !!!

#### Aide optionnelle pour le chat :

- hi hi salut, bonjour, bonsoir slt, bjr, bsr
- hi all hi all salut tout le monde slt tlm
- hi opps hi opps salut les adversaires slt opps

- bye bye bye au revoir @ +
- syl see you latter on se revoit plus tard @ +
- mlh my last hands Mes dernières donnes mdd
- brb be right back je reviens tout de suite jrv
- b ou re back ou retourning je suis de retour mr
- p, pd, pard partner partenaire p
- o, opps opponent(s) adversaire(s) o, opp
- glp good luck partner bonne chance partenaire bcp
- ty(p) thank you (partner) merci (partenaire) mci, mp
- wdp well done partner bien joué partenaire bj p
- ndp nice defense partner belle défense partenaire bd p
- wdo well done opponent bien joué adversaire bj o
- thx thanks merci mci
- thnk I am thinking je suis en train de réfléchir ...
- sry (p) sorry (partner) désolé (partenaire) dsl (p)
- np (p) no problem (partner)pas de problème pas grave
- pp pg lol laugh out loud mort de rire mdr
- u (2) you (too) vous (aussi)
- r are sommes, êtes, sont
- ur your votre
- u r you are vous êtes
- y yes oui o
- n no non n
- ok ok d'accord ok
- disc disconnected déconnecté -/-
- frozen frozen planté pc/hs
- 5 Trèfle 5 Club 5 ! C 5
- 5 Carreau 5 Diamond 5 ! D 5
- 4 Coeur 4 Heart 4 ! H 4
- 4 Pique 4 Spade 4 ! S 4
- 3 SA 3 NT 3 SA 3 SA
- A ou AR de Coeur A or AK of Heart ! HA ou ! HAK A ou AK
- DV9 de Pique QJ9 of Spade ! SQJ9 QJ9
- Les émoticônes
- (smileys)
- =:)
- =:(